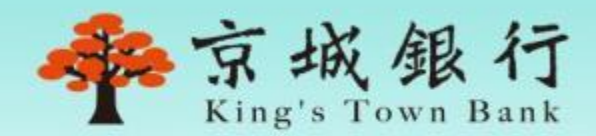

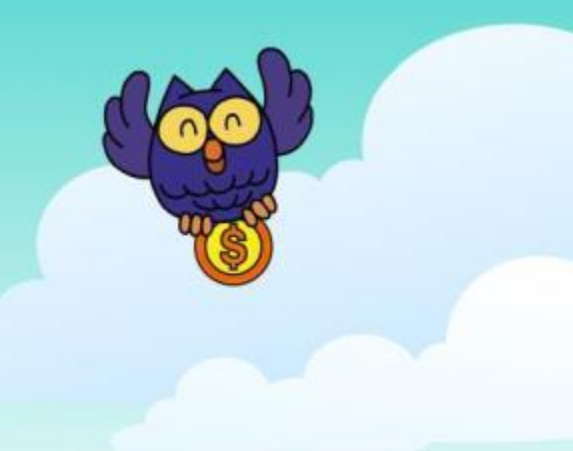

線上解匯

#### 外幣匯入匯款線上收款

2022/04

### 什麼是線上解匯呢?

#### 只要在行網/個網上完成匯款性質的填寫·待本行確認執 行入帳作業後即可收到款項·免等分行通知。

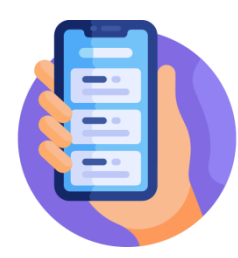

#### 當有外匯匯入款時 將收到Mail/APP推播通知

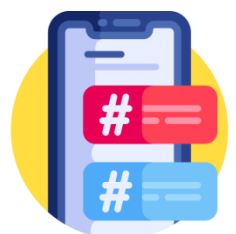

選擇該筆待收款 填寫交易性質

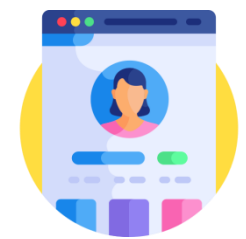

登入個網/行網

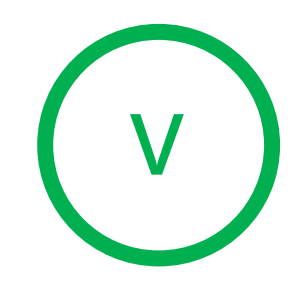

本行確認無誤 執行入帳作業

### 符合以下條件就可以線上解匯囉

線上解匯服務依國際間外匯業務作業慣例及本行相關規定 辦理,若與以下條件不符,將採現行人工解款程序辦理。

- 匯入款之受款帳號為本行外幣帳戶
- 已開立個人網路銀行
- 於本行開戶時已留存email和手機
- 單筆匯入匯款金額符合本行規定
- 電文上收款人的帳號及戶名與本行留存資料相符

# 當有收到以下通知時就可登入網銀囉

### APP通知

🙅 京城行動銀行 現在 【外幣待收款通知】 \* 訊息通知:您有外幣待收款喔!請至外幣服務-匯入 匯款進行收款 .... 0 T T X 1 部479 地元型 教伝報戸 教伝報(7(世末)) GTU 和者 0 **G**P Ó 京城企業家 (C) -行動守門員

### Mail通知

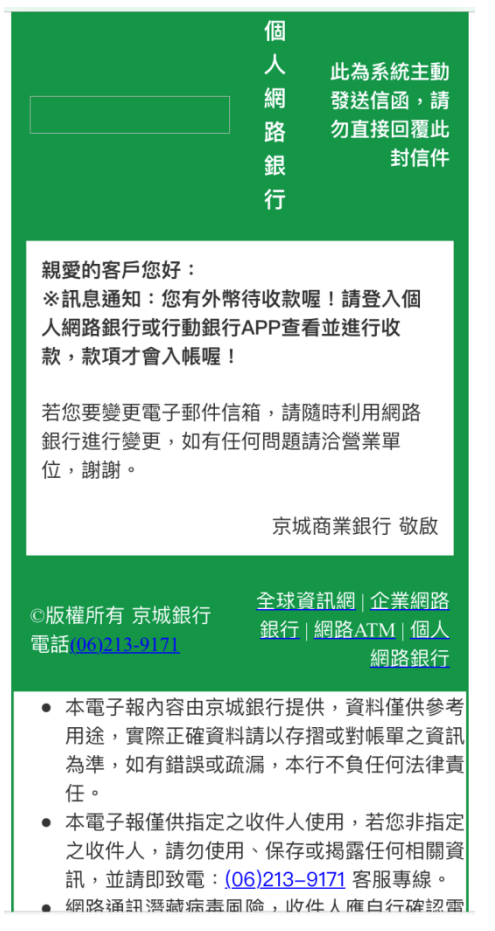

京城銀行

# 如何從行動銀行APP操作線上解匯

### Step1. 進入使用畫面

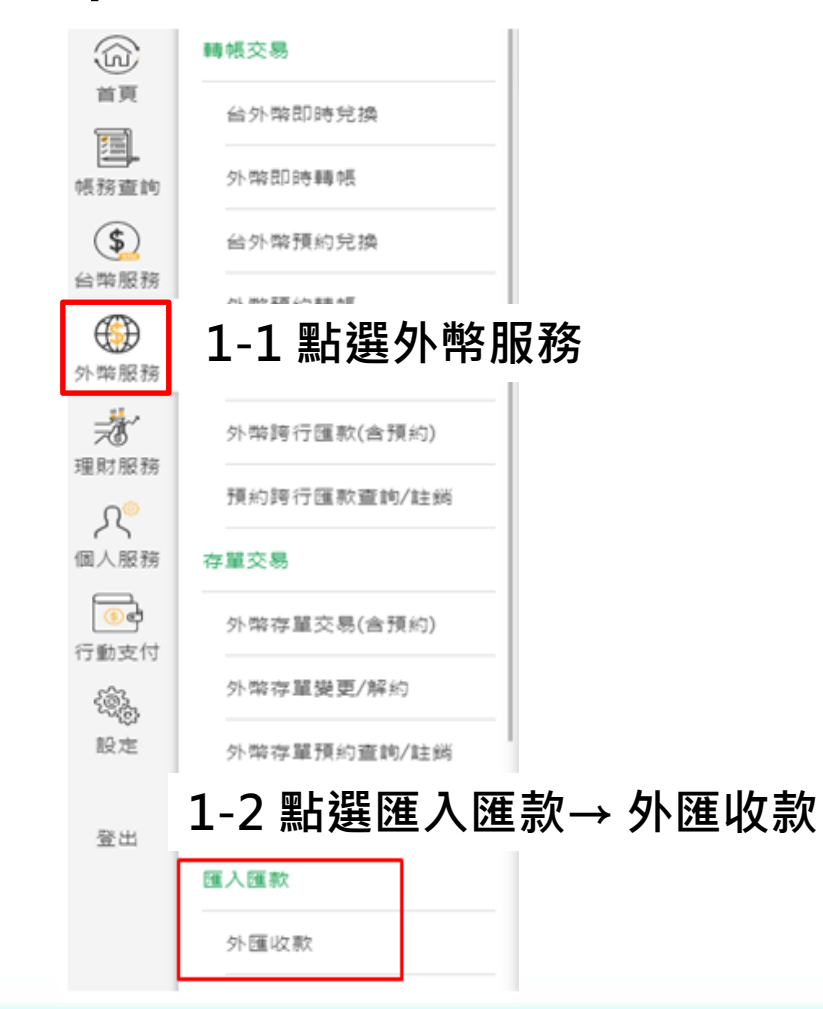

#### Step2.點選該筆款項

| 目前您有 <b>1</b> 筆待收款<br>存入帳號 081580001531<br>匯款人 DANIEL PAN |
|-----------------------------------------------------------|
| 存入帳號 081580001531<br>匯款人 DANIEL PAN (19收款)                |
|                                                           |
| 匯款金額 USD 3,000.00                                         |
| 收款截止日 2020/01/06                                          |

京城銀

### 如何從行動銀行APP操作線上解匯

#### Step3. 勾選同意條款

| 線上         | 收款服務約定條款                                                                                                    |
|------------|----------------------------------------------------------------------------------------------------|
| (—)        | 立約人有外幣匯入費行之外幣帳戶(限每筆結<br>匯金額不超過等值美金四十五萬元)且經費行<br>確認匯款電文指示之資訊正確完整者(英文戶<br>名及存款帳號與立約人開立存款帳戶留存之<br>資料須相符),費行將以包含但不限於京城行<br>動銀行APP/個人網路銀行推播、Email及簡<br>訊等方式通知立約人,立約人即得於費行服<br>務時間(限營業日9:30~15:30)以京城行動銀<br>行/個人網路銀行線上完成匯入匯款交易性質<br>之申報。(下稱「本服務」)。 |
| (=)        | 費行得直接撥入立約人該存款帳戶,無須立<br>約人於匯入指示書上簽章,惟立約人仍需提<br>供該國外匯款之交易性質,該項匯款一經轉<br>存入戶即視為立約人業已取得該筆款項,立<br>約人不得以匯入指示書未經簽章而對 費行有<br>所抗辦。                                                                                                    |
| (三)<br>(四) | 本服務一經確認執行,即無法取消。<br>倘立約人欲申報京城行動銀行APP/個人網路<br>銀行所列以外之交易性質、解付金額超逾當<br>日累計結匯限額、遲未解款、匯入電文資訊                                                                                                    |
|            | 不完整或有誤時,貴行將無法提供本服務,<br>立約人應於 貴行營業時間內至任一分行辦                                                                                                    |

#### Step4. 選擇交易性質

| =            | 立即收款 |   |
|--------------|------|---|
| 匯款國家         |      |   |
| US           |      |   |
| 入帳帳號         |      |   |
| 081580001531 |      |   |
| 匯款金額         |      |   |
| USD 3,000.00 |      |   |
| 預計手續費 ⑦      |      |   |
| USD 7.36     |      |   |
| 交易性質         |      |   |
| 分類大項         |      | > |
| 申報性質         |      |   |
| 請選擇申報性質      |      | > |
| 預計入帳金額       |      |   |
| USD 2,992.64 |      |   |
| 附言           |      |   |
|              |      | _ |
| 取消           | 石倉   | 定 |

# 如何從行動銀行APP操作線上解匯

#### Step5. 確認無誤,點選確定

| =     | 立即收款                                |                                           |
|-------|-------------------------------------|-------------------------------------------|
| 輸入    | 確定                                  | 完成                                        |
| 可收款日  |                                     | 2020/01/02                                |
| 匯款編號  | F                                   | 60102262506000                            |
| 匯款人   |                                     | DANIEL PAN                                |
| 匯款國家  |                                     | TW                                        |
| 入帳帳號  |                                     | 081580001531                              |
| 匯款金額  |                                     | USD 3,000.00                              |
| 預計手續費 | a fini                              | USD 7.36                                  |
| 交易性質  | 693 由國內他行轉<br>口通關及指定國<br>70A 收款人已自行 | 1入本行之外匯 出進<br>國內交貨之貨款收支<br>5辦理出口通關的貨<br>款 |
| 預計入帳金 | ≥額                                  | USD 2,992.64                              |
| 附言    |                                     |                                           |
| 收款截止日 | 3                                   | 2021/10/22                                |
| Iv    | ж                                   | 確定                                        |

#### Step6. 完成

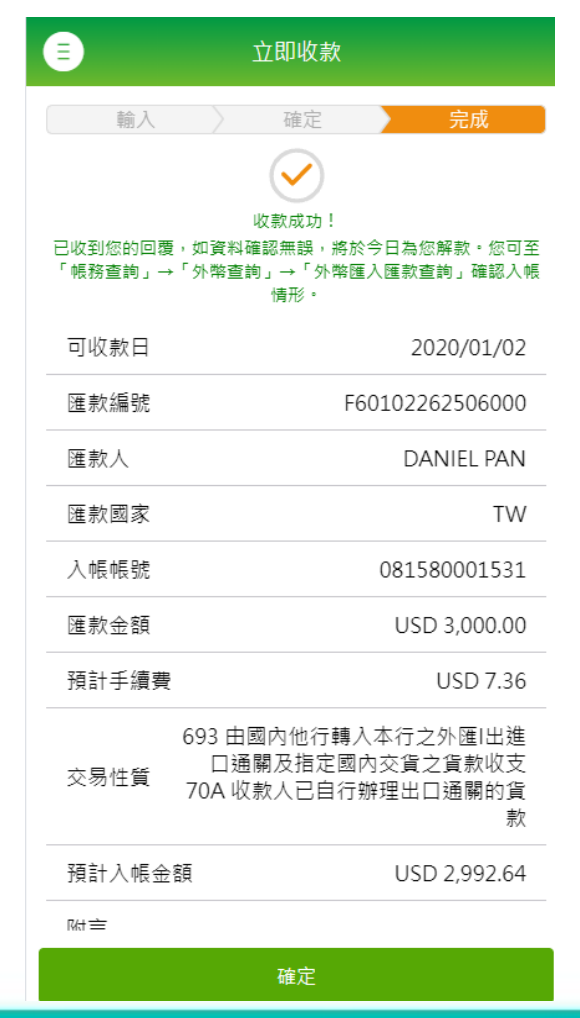

P7

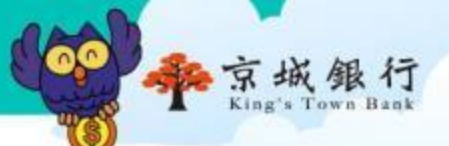

#### Step1. 進入使用畫面

| 📫 京城銀行 的人的名               | 10                                                    | <b>Б</b> • • • • • • • • • • • • • • • • • • •                | 8<br>86.092 802.0                          | @2± ## |
|---------------------------|-------------------------------------------------------|---------------------------------------------------------------|--------------------------------------------|--------|
| 螺結查詞 台際服務                 | <sup>分報服務</sup> 1-1                                   | 點選外幣                                                          | 服務                                         |        |
| 轉帳交易 存單交易                 | 國人國款 西勒                                               | 医非一直的                                                         | /201308                                    |        |
| > 伯尔树能時兒摘 > 存單交幣(由        | 「「「」 「「」 「」 「」 「」 「」 「」 「」 「」 「」 」 「」                 | 単語数(国法) 参数定属単数                                                | LN                                         |        |
| > 5月回日報道<br>> 5月回日報道      | →=<br>~                                               | 専選数(強人)                                                       |                                            |        |
| > 自办利用公式表<br>> 自办利用公式表    | - 1_2 聖は巽                                             | <b>海入海</b> 勤                                                  | →外匯                                        | 山のシー   |
| > 外用进行算机 新                |                                                       |                                                               |                                            | 7又 示入  |
| > 外相間の置約/22 > 優集定存用す      | t.                                                    |                                                               | 711                                        | 0      |
| P                         |                                                       |                                                               | 300                                        | 0      |
| > 19 (12 (8) (20 (4))     |                                                       |                                                               | 360                                        | •      |
| > (M_1)(10(-17)(M_1)(10)) |                                                       |                                                               | 0                                          |        |
|                           |                                                       |                                                               | .040                                       | 0      |
|                           | (排存戶定符) 001228051401                                  | 40.060.000                                                    | 0                                          |        |
|                           | (電子存單) 001290361962                                   | 30,000                                                        | 0                                          |        |
|                           |                                                       |                                                               |                                            |        |
|                           |                                                       |                                                               |                                            |        |
| © King's Town Bank        | NIN 1011 : (06)213-9171/96 NIN 1011 : (06)356-9999/24 | 0-17:30 • ±38+19-5; : 0800-6<br>0-19 • #30-10.19.19.21 (06)21 | 611-020 (06)356-0974<br>13-5231/9:00-17:30 |        |

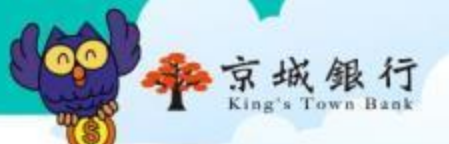

#### Step2. 點選該筆款項

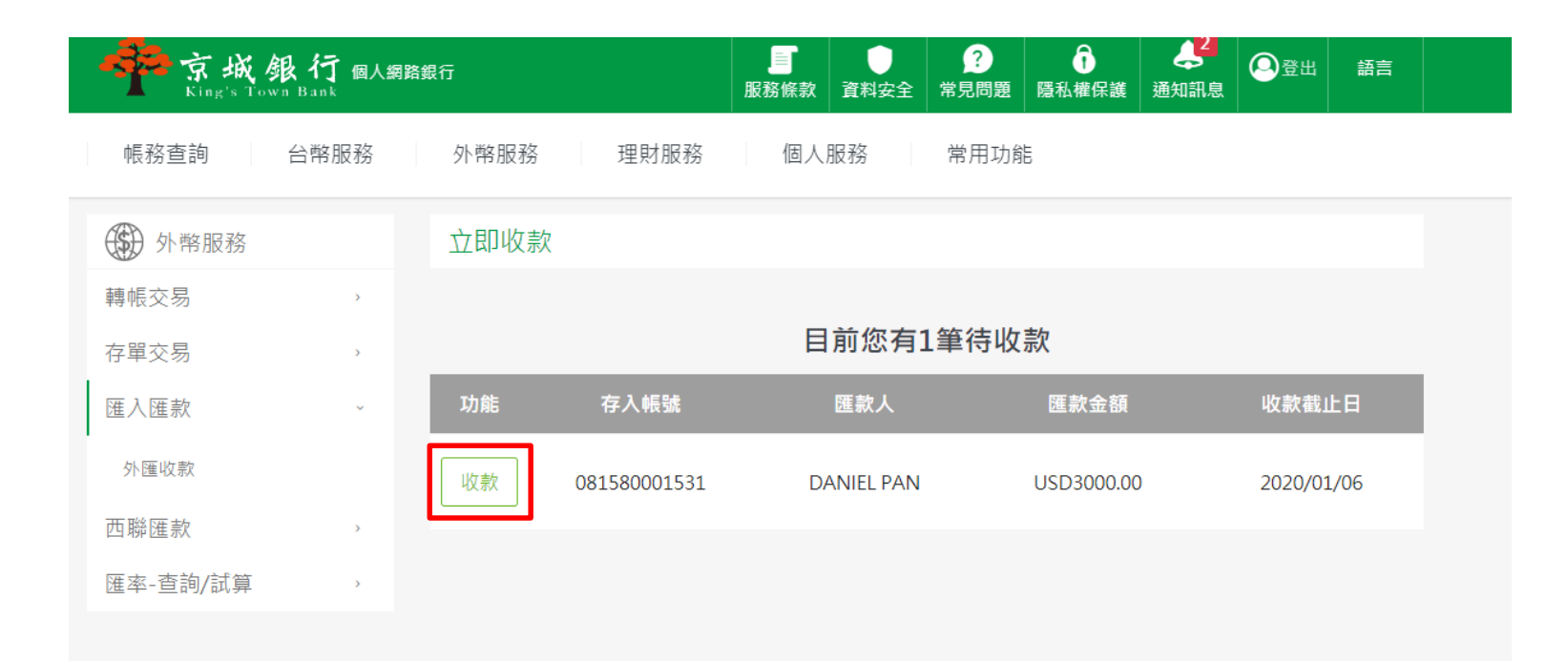

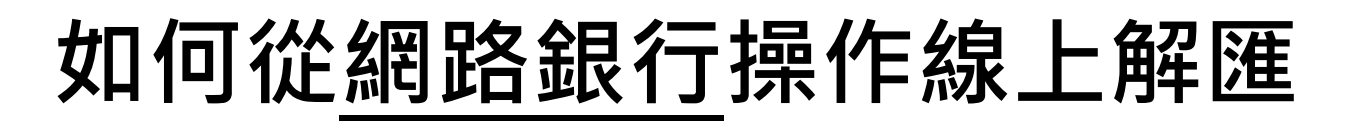

#### Step3.勾選同意條款

立即收款

#### 線上收款服務約定條款

(一) 立約人有外幣匯入貴行之外幣帳戶(限每筆結匯金額不超過等值美金四十五萬元) 且經 貴行確認匯款電文指示之資訊正確完整者(英文戶名及存款帳號與立約人開 立存款帳戶留存之資料須相符), 貴行將以包含但不限於京城行動銀行APP/個人 網路銀行推播、Email及簡訊等方式通知立約人,立約人即得於 貴行服務時間 (限營業日9:30~15:30)以京城行動銀行/個人網路銀行線上完成匯入匯款交易性 質之申報。(下稱「本服務」)。

- (二)貴行得直接撥入立約人該存款帳戶,無須立約人於匯入指示書上簽章,惟立約人 仍需提供該國外匯款之交易性質,該項匯款一經轉存入戶即視為立約人業已取得 該筆款項,立約人不得以匯入指示書未經簽章而對 貴行有所抗辯。
- (三)本服務一經確定執行,即無法取消。
- (四)倘立約人欲申報京城行動銀行APP/個人網路銀行所列以外之交易性質、解付金 麵招淪營口罗計結確限額、漏主絕動、匯入國立溶訊不宁敕武右誤時、 告行約

□ 已閱讀並同意以上條款 確認 京城

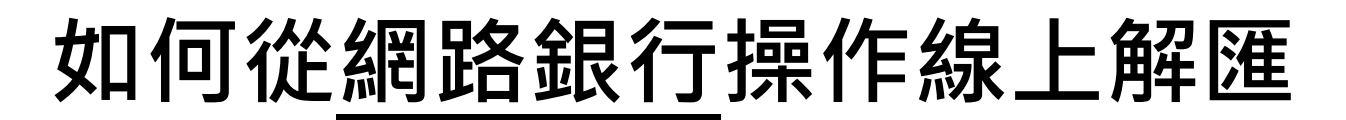

#### Step4. 選擇交易性質

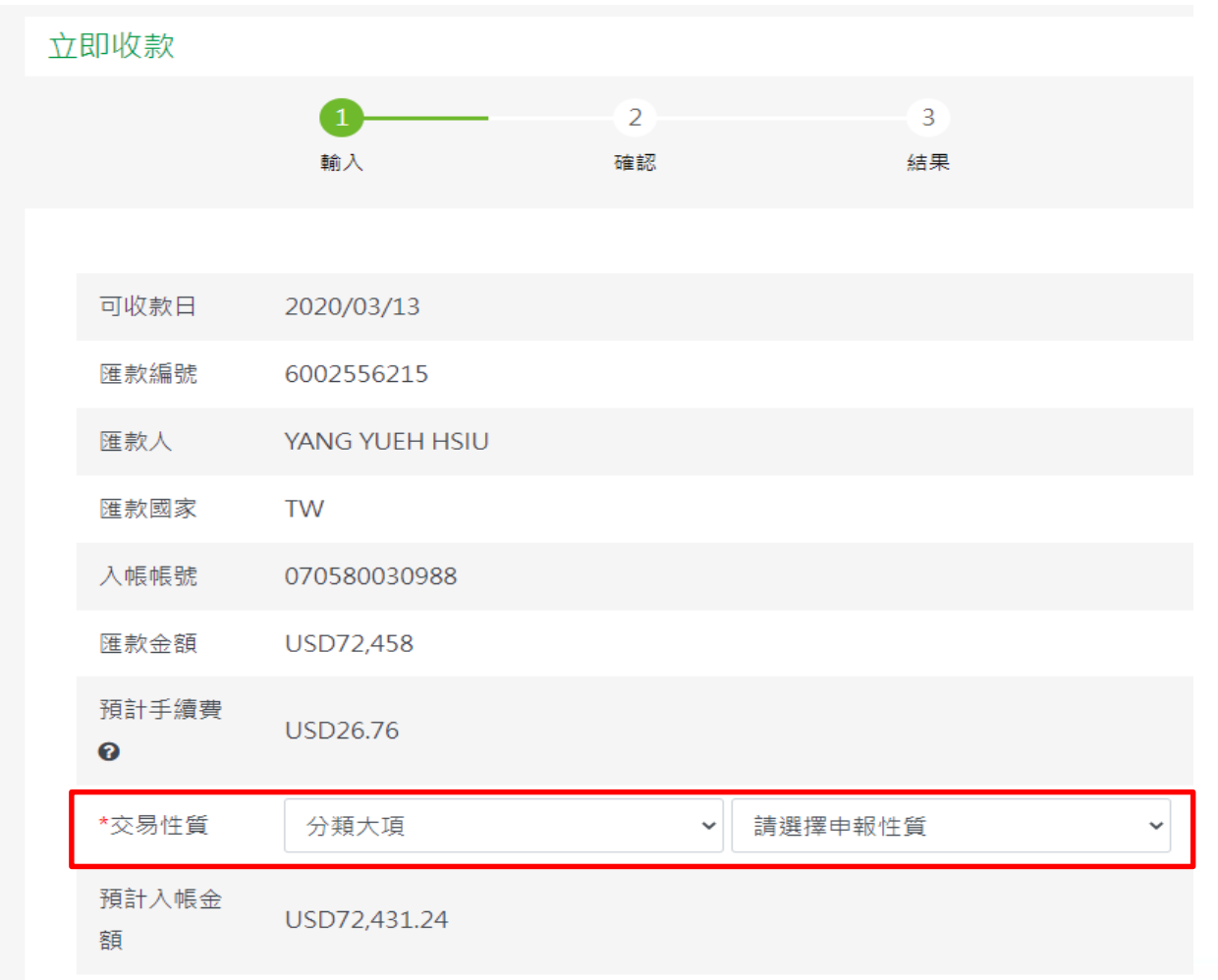

京城

### Step5. 確認交易性質無誤,點選確認

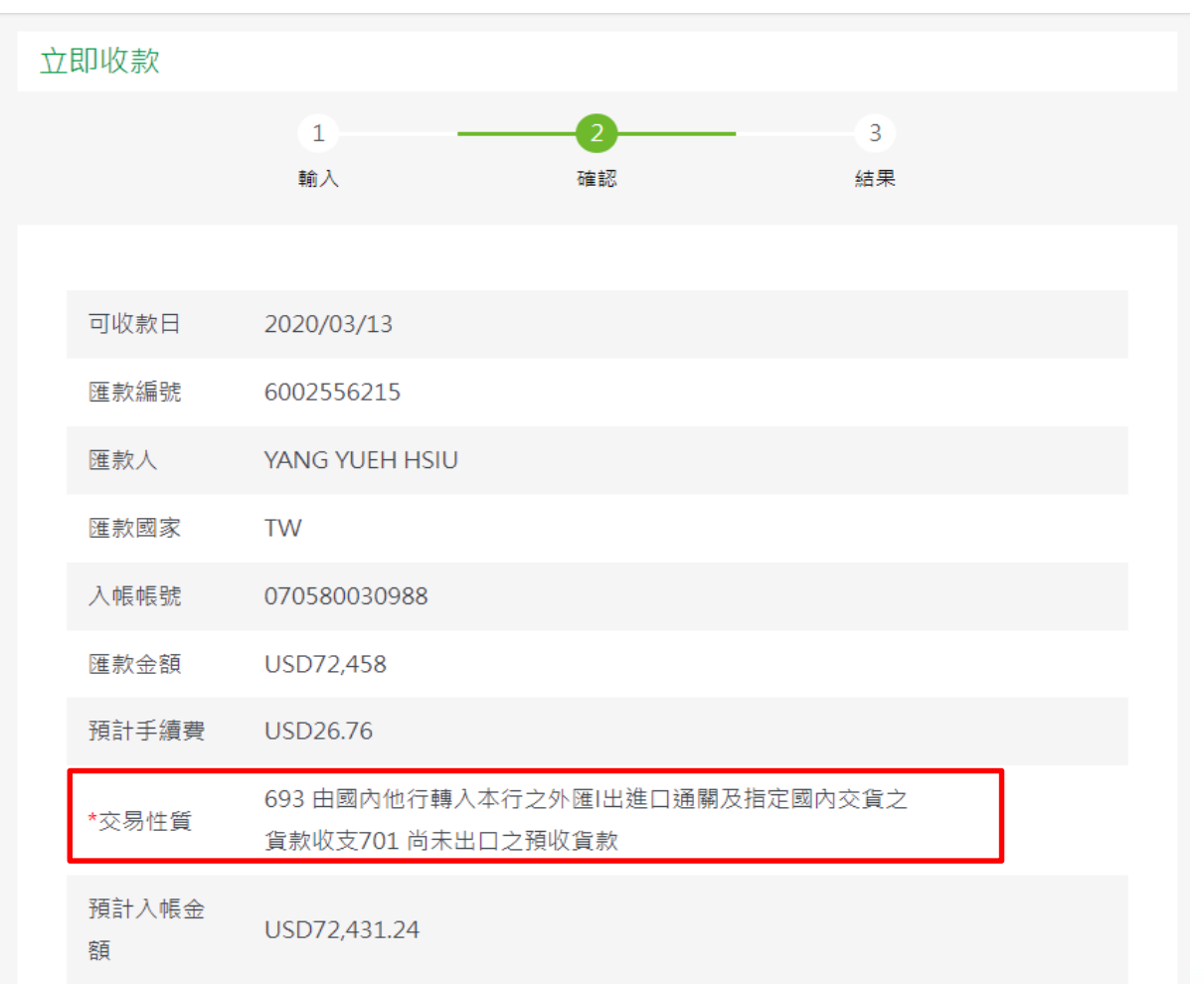

京城

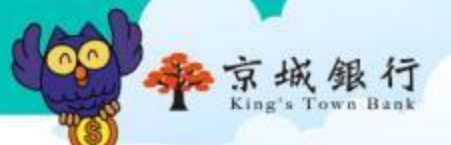

### Step6. 完成

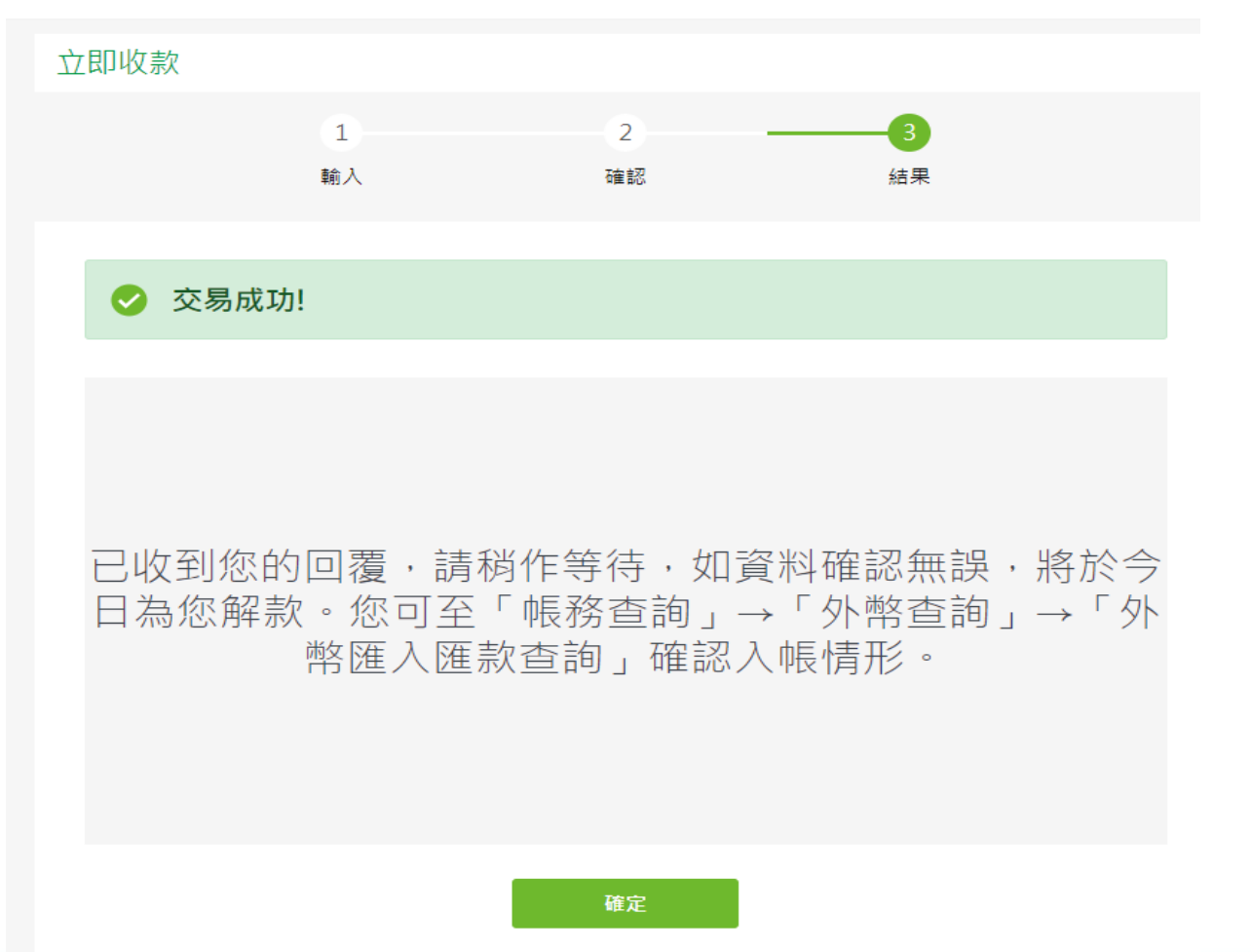

### 注意事項

#### ■ 手續費收費標準

- 為匯款金額的0.05%,最低收取等值新台幣220元,最高新台幣 800元。
- 手續費將直接從匯款金額中扣除,若匯款金額不足等值新台幣220 元,匯款金額將被全數扣除,不收取額外費用。
- 交易性質限制
- ▶ 線上「外匯收款」有開放之申報性質
- 款項非立即入帳,仍需待本行執行入帳作業

#### ■ 可收款操作時間

▶ 推播通知當日至次二營業日

例:收到通知的日期是3/21(一) · 則截止日為3/23(三) · 3/24(四)無法線上操作 · 將採現行人工解款程序辦理

▶ 請於外幣服務時間(營業日9:30~15:30)進行匯款性質填寫

# 常見交易性質

| 編號  | 項目                  | 說明                                 |
|-----|---------------------|------------------------------------|
| 191 | 文化及休閒收入             | 居民提供國外文化、體育與休閒娛樂<br>相關的活動收入,如遠距教學  |
| 192 | 貿易佣金及代理費收入          | 居民提供國外與貿易相關的服務所收<br>取的佣金及代理費       |
| 19D | 專業技術收入              | 居民提供國外有關管理顧問、廣告等<br>酬勞費用,如Google收入 |
| 510 | 贍家匯款                | 匯款人給予生活費/資助性匯款,且<br>匯款人須為個人        |
| 520 | 捐贈收入                | 國外對民間團體/個人的捐贈款                     |
| 599 | 其他移轉收入              | 如補助款、獎學金、比賽獎金                      |
| 70A | 收款人已自行辦理出口<br>通關之貨款 | 貨物已由收款人辦理出口通關的貨款                   |
| 701 | 尚未出口之預收貨款           | 預收之出口貨款收入                          |

·京城銀

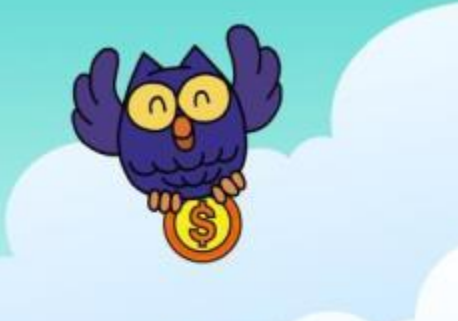

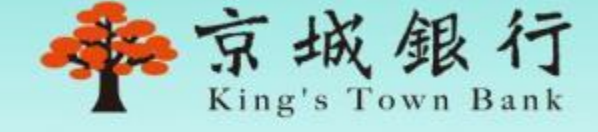

### 若有其他疑問,可致電各分行 或致電(06)213-9171將由專人為您服務